# How to connect to VPN using the Cisco AnyConnect client for Mac OS X

UIS Service Desk 303-860-HELP (4357) help@cu.edu

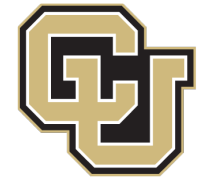

University of Colorado

Boulder | Colorado Springs | Denver | Anschutz Medical Campus

UNIVERSITY INFORMATION SYSTEMS

### HOW TO CONNECT TO VPN USING THE CISCO ANYCONNECT CLIENT FOR MAC OS X

**Please note:** If you're using a UCB, UCD or System-owned machine, AnyConnect is probably installed. To access it go to step 9 of this guide.

- 1. Open a browser and visit <u>vpn01.cu.edu</u>.
- 2. Log in with your network credentials. Usually this is your last name and first initial (for example, John Smith would be smithj).

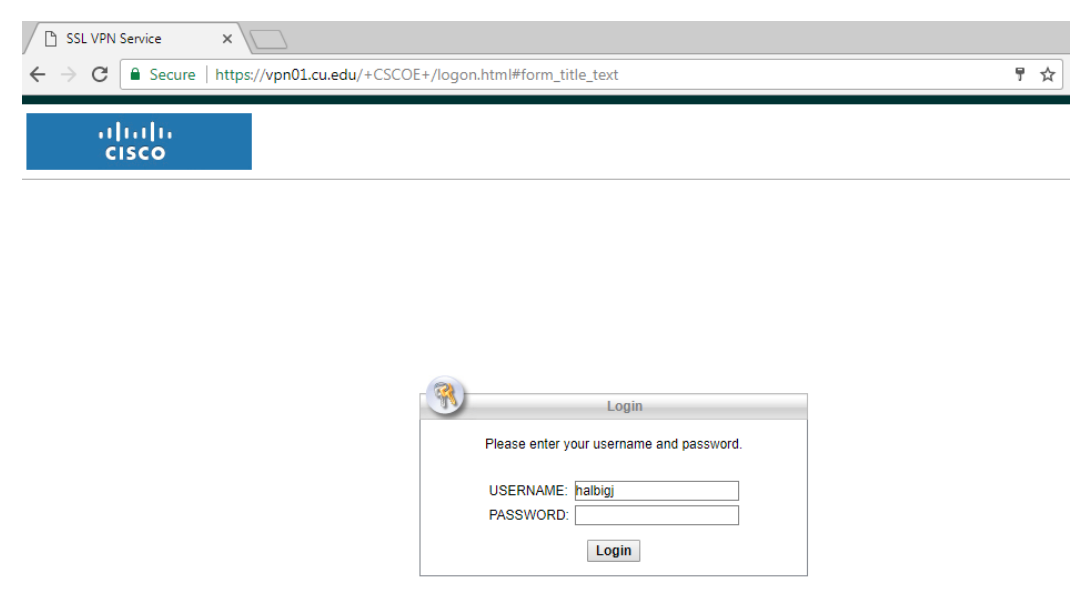

Note: You may use your browser's bookmark menu to access websites and file shares.

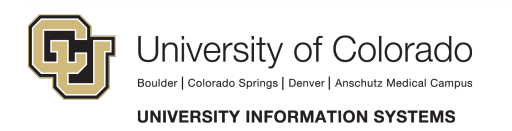

1. To install Cisco AnyConnect on your computer, click **AnyConnect** in the left-hand menu.

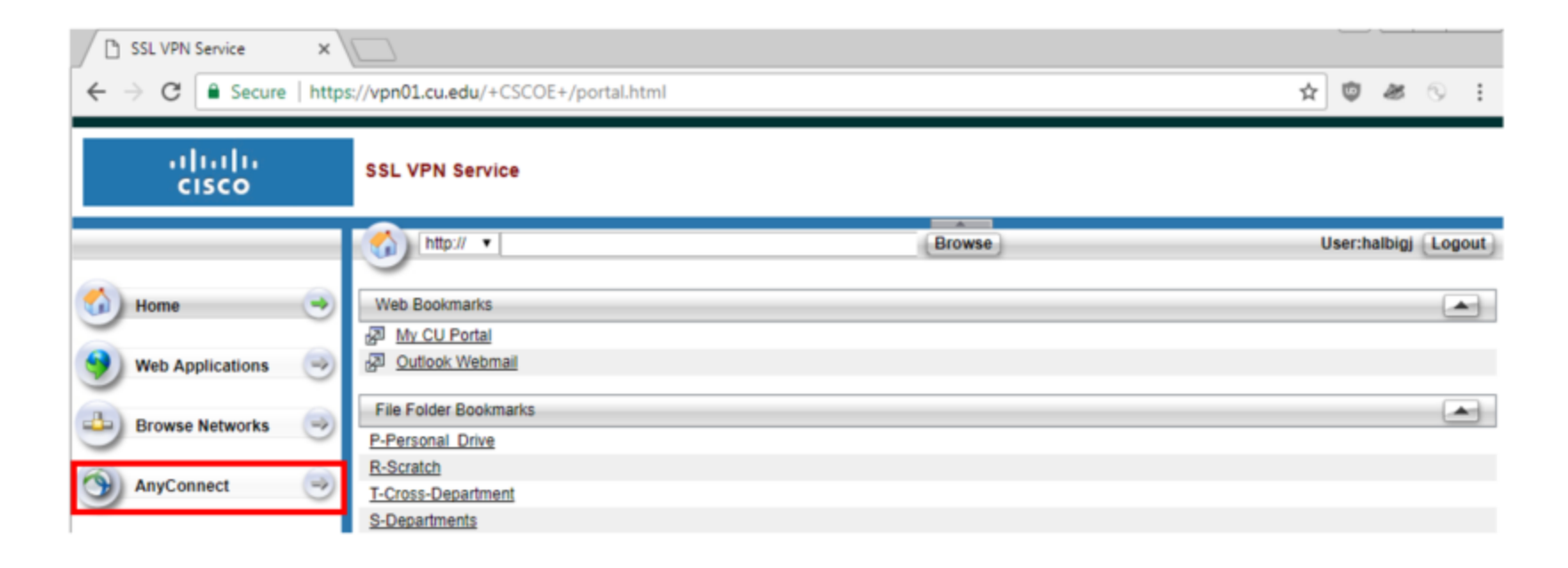

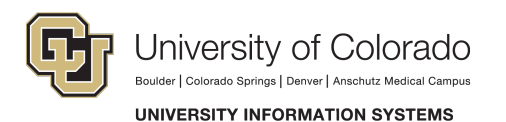

2. Click **Start AnyConnect** and follow the steps. If auto-install fails, click **AnyConnect VPN** to download the client.

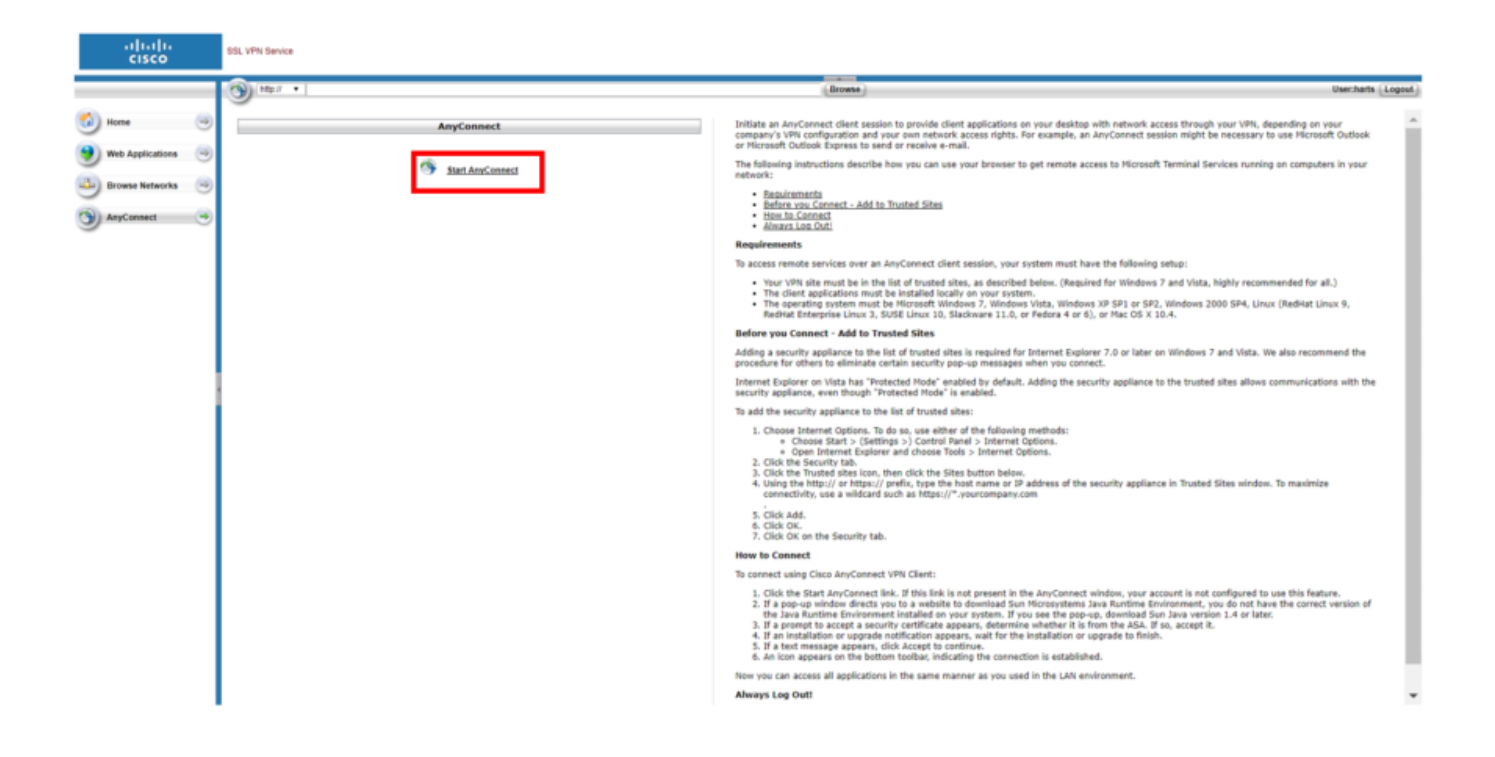

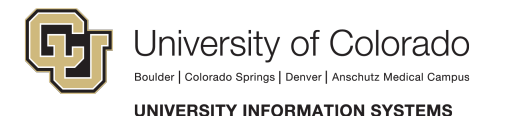

3. When the download is done, open the file by clicking it.

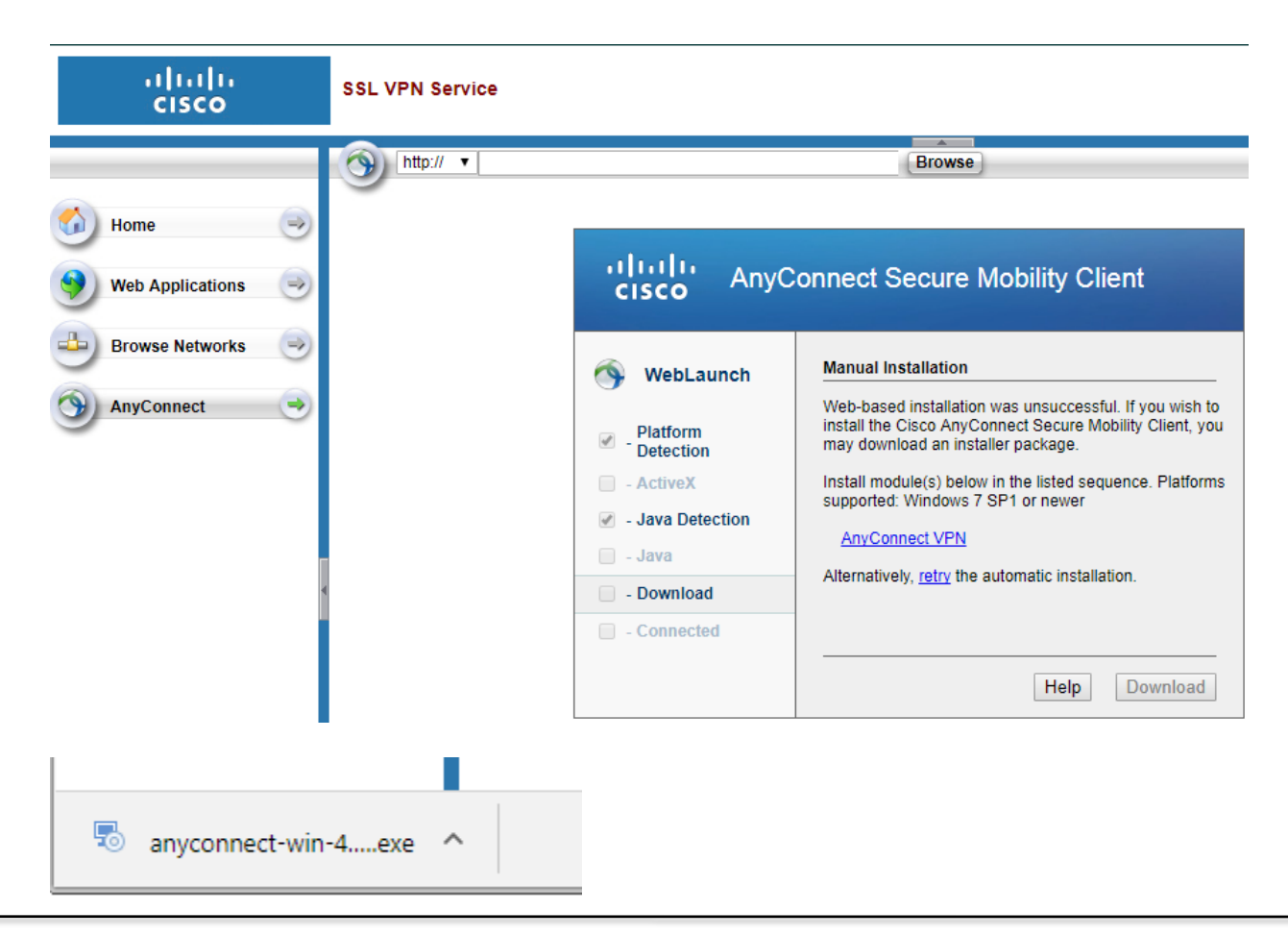

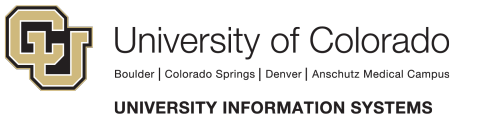

#### 4. Click **continue** when the installer opens.

|   | 0                  | Install AnyConnect Secure Mobility Client                                                                                                    |  |
|---|--------------------|----------------------------------------------------------------------------------------------------|--|
|   |                    | Software License Agreement                                                                                                    |  |
| 0 | Introduction       | Supplemental End User License Agreement for<br>AnyConnect® Secure Mobility Client v4.x and other VPN-<br>related Software                                                                                                    |  |
| • | License            |                                                                                                    |  |
|   | Destination Select | IMPORTANT: READ CAREFULLY                                                                                                    |  |
|   | Installation Type  | This Supplemental End User License Agreement ("SEULA") contains additional terms<br>conditions for the Software Product licensed under the End User License Agreement ("EU<br>between You ("You" as used herein means You and the business entity you represent) and C<br>(collectively, the "Agreement"). Capitalized terms used in this SEULA but not defined will have<br>meanings assigned to them in the EULA. To the extent that there is a conflict between the tr                                                                                                    |  |
|   | Installation       |                                                                                                    |  |
|   | Summary            | and conditions of the EULA and this SEULA, the terms and conditions of this SEULA will take<br>precedence.                                                                                                    |  |
|   | cisco              | In addition to the limitations set forth in the EULA on your access and use of the Software, You<br>agree to comply at all times with the terms and conditions provided in this SEULA.<br>DOWNLOADING, INSTALLING, OR USING THE SOFTWARE CONSTITUTES ACCEPTANCE<br>OF THE AGREEMENT, AND YOU ARE BINDING YOURSELF AND THE BUSINESS ENTITY<br>THAT YOU REPRESENT (COLLECTIVELY, "CUSTOMER") TO THE AGREEMENT. IF YOU DO<br>NOT AGREE TO ALL OF THE TERMS OF THE AGREEMENT, THEN CISCO IS UNWILLING TO<br>LICENSE THE SOFTWARE TO YOU AND (A) YOU MAY NOT DOWNLOAD, INSTALL OR USE<br>THE SOFTWARE, AND (B) YOU MAY RETURN THE SOFTWARE (INCLUDING ANY<br>UNOPENED CD PACKAGE AND ANY WRITTEN MATERIALS) FOR A FULL REFUND, OR, IF<br>THE SOFTWARE AND WRITTEN MATERIALS ARE SUPPLIED AS PART OF ANOTHER<br>PRODUCT, YOU MAY RETURN THE ENTIRE PRODUCT FOR A FULL REFUND, YOUR RIGHT<br>TO RETURN AND REFUND EXPIRES 30 DAYS AFTER PURCHASE FROM CISCO OR AN<br>AUTHORIZED CISCO RESELLER, AND APPLIES ONLY IF YOU ARE THE ORIGINAL END<br>USER PURCHASER. |  |
|   |                    | Print Save Go Back Continue                                                                                                    |  |

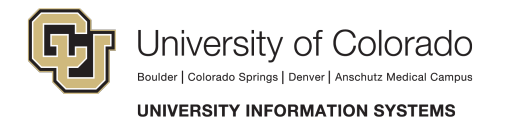

5. Accept the terms and select agree.

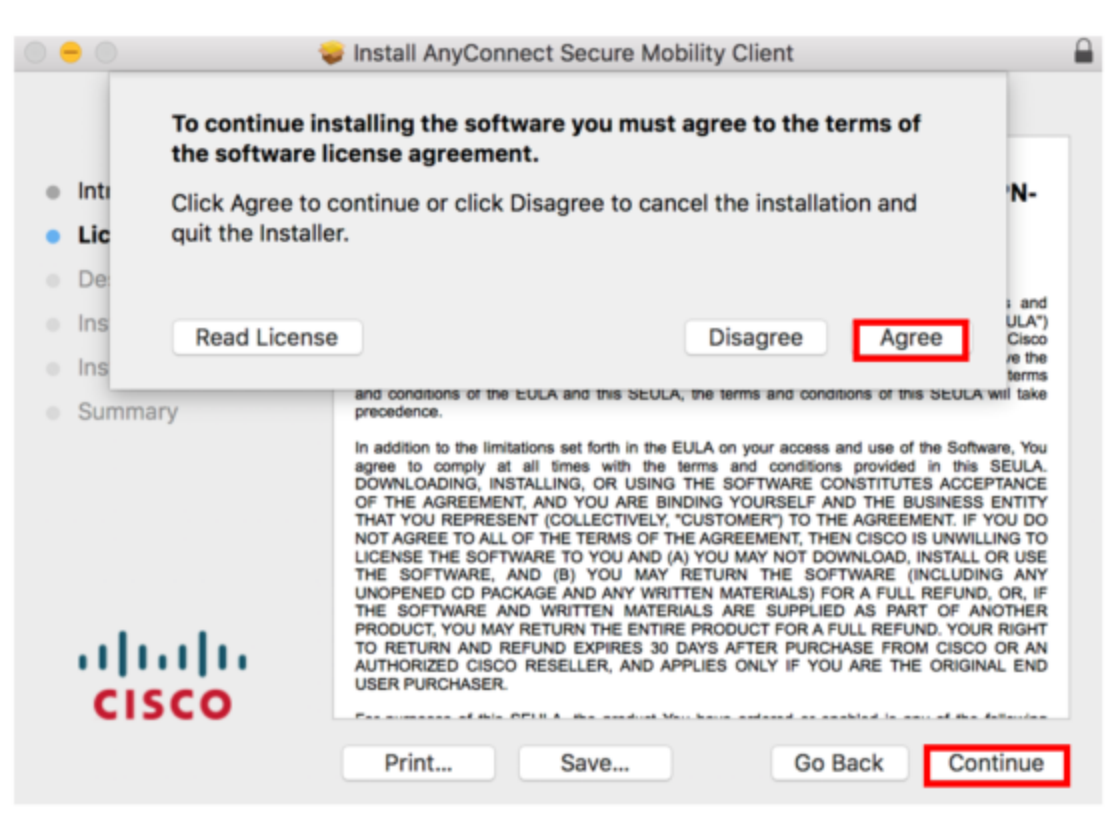

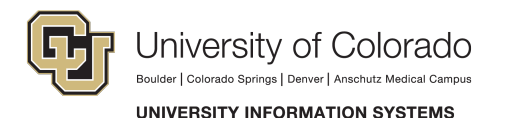

#### 6. Install.

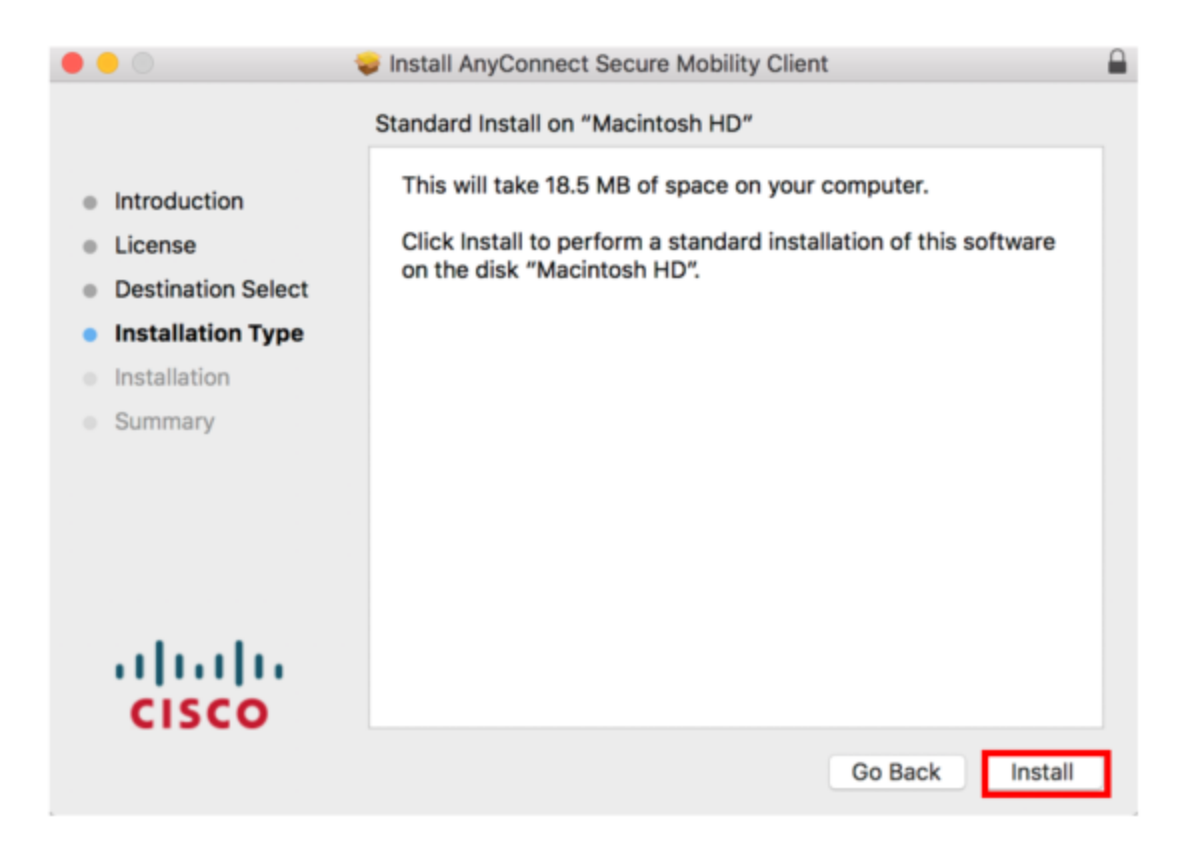

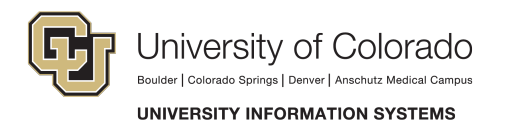

- 7. Click **yes** to install or enter the admin password if prompted.
- 8. When installation is complete, click close.

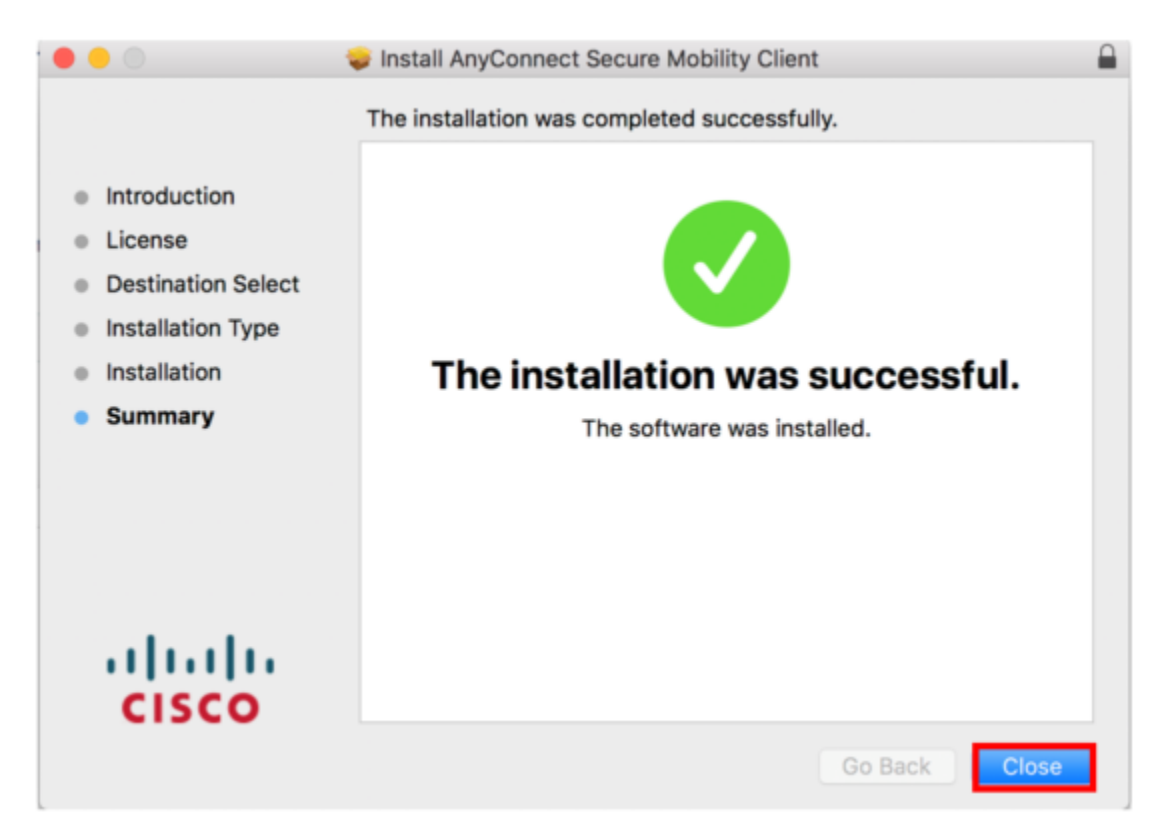

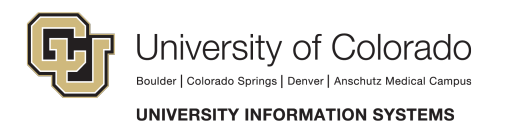

9. Open the Launchpad and search for AnyConnect.

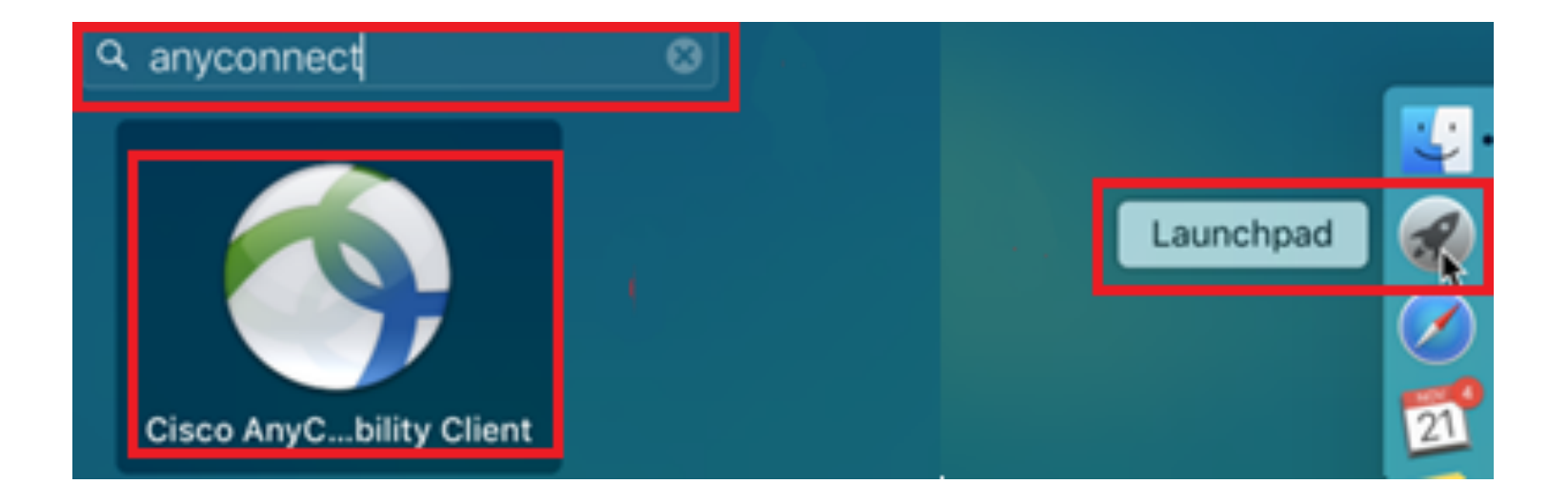

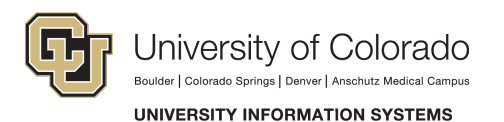

#### 10. Select Cisco AnyConnect.

11. When AnyConnect opens in the box, type **vpn01.cu.edu** and click **connect**.

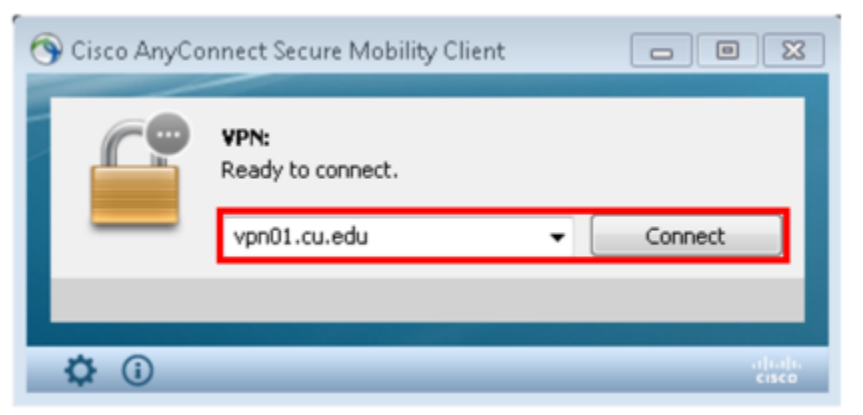

12. Enter your network credentials (the same username and password you use to log into your computer).

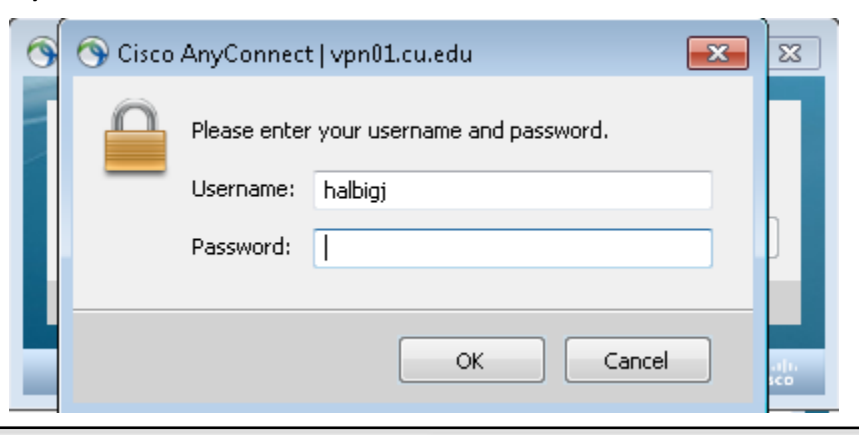

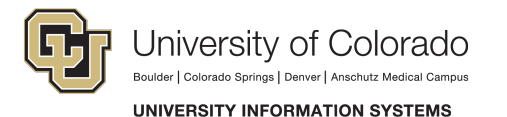

13. Once connected, the login box will disappear signaling that you are set up and ready to use Cisco AnyConnect.

## If you need additional assistance, please contact the UIS Service Desk at <u>help@cu.edu</u>.

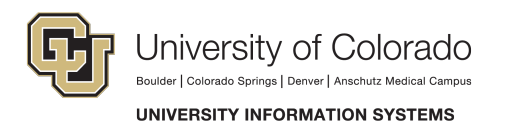